# **Search Cases**

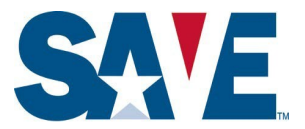

This tip sheet is for registered SAVE user agencies that utilize the SAVE search cases tool. Through this feature, your agency can identify and access cases by using a SAVE case verification number, immigration identifier (for example, Alien/USCIS number or I-94 Number), date initiated, case status, and other criteria. The following step-by-step instructions reflect feature enhancements that SAVE is rolling out in phases to user agencies in early 2021. We will notify user agencies in advance of the date we plan to enable the enhanced functionality. For training or questions, please send an email to save.help@uscis.dhs.gov with a subject line "SAVE Case Search Enhancements."

## Step 1: Navigate to the Search Cases Screen

On the SAVE Homepage, select the red Search Cases button on the right side of the screen or select Search Cases in the Cases drop-down menu:

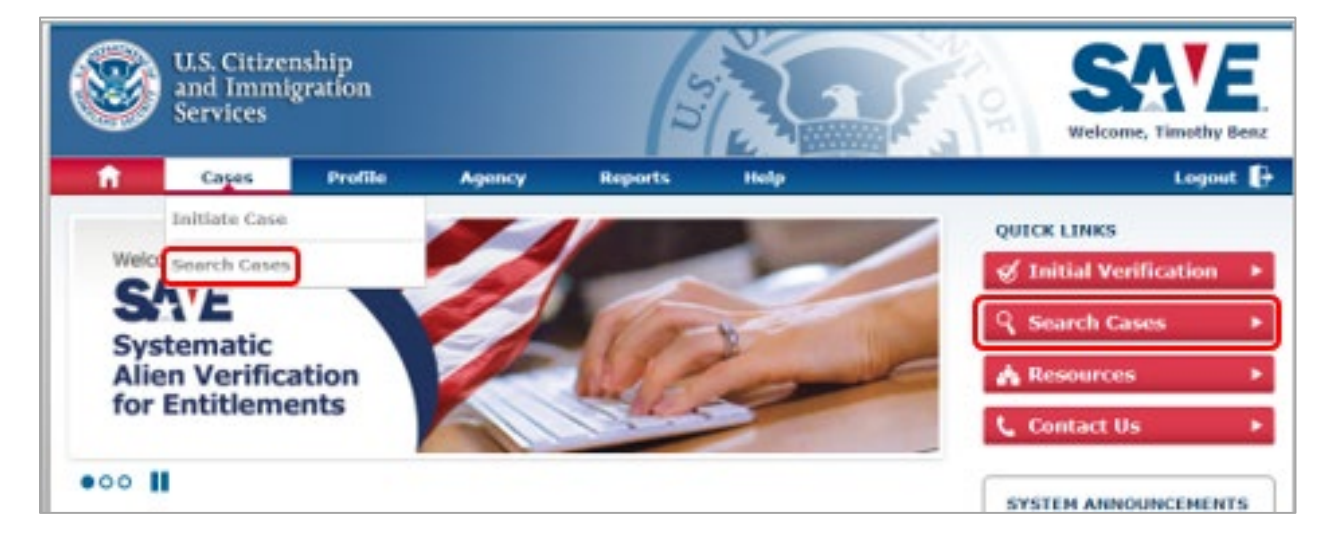

Either option will bring you to the Search Cases screen.

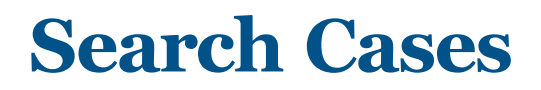

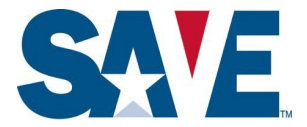

### Step 2: Search Cases Using Alphanumeric Identifiers

Use this function if you are looking for a particular case or cases using the SAVE case verification number, benefit applicant name, and/or an immigration identifier (for example, Alien/USCIS Number or I-94 Number) that your agency submitted as part of its initial SAVE verification request. You can use this function to search using one or more alphanumeric identifier.

#### Search Using Single Alphanumeric Identifier

In the search bar, enter the name or alphanumeric identifier that you are using to search and then select the type of data field that it is from the drop-down options. The enumerators listed in the search drop-down will narrow if the criteria entered matches the enumerator format (see example the two images below).

| SAVE Home Cases                                                                                                    | Profile - Agency - Repor | rts - Help - | Bryce Lively Sign Ou                                                                                                    |
|----------------------------------------------------------------------------------------------------|--------------------------|--------------|----------------------------------------------------------------------------------------------------|
| WR                                                                                                    |                          |              | Q Create New Case                                                                                                    |
| SAVE Case Number: WR                                                                                                    |                          |              |                                                                                                    |
| Passport Number: WR                                                                                                    |                          |              |                                                                                                    |
| Alien/USCIS Number: WR                                                                                                    |                          |              | name 🗸                                                                                                    |
| Naturalization/Citizenship Certificate Num                                                                                                    | ber: WR                  |              |                                                                                                    |
| User Case Number: WR                                                                                                    |                          |              |                                                                                                    |
| Applicant Last Name: WR                                                                                                    |                          |              | ase Number   ∽                                                                                                    |
| SAVE Case Number                                                                                                    | Applicant Name           | Created By   | Last Modified                                                                                                    |
|                                                                                                    |                          |              |                                                                                                    |
| Official Website of the Department of Homeland Security     Home Cases                                                                                                    | Profile - Agency - Repo  | rts • Help • | Bryce Lively Sign Ou                                                                                                    |
| Official Website of the Department of Homeland Security  Home Cases  WR00201131                                                                                                    | Profile • Agency • Repor | rts • Help • | Bryce Lively Sign Ou<br>Q. Create New Case                                                                                                    |
| Official Website of the Department of Homeland Security                                                                                                    | Profile - Agency - Repor | rts • Help • | Bryce Lively Sign Ou<br>Q Create New Case                                                                                                    |
| Official Website of the Department of Homeland Security  More Cases  WR00201131  SAVE Case Number: WR00201131  Passport Number: WR00201131                                                                                                    | Profile • Agency • Repor | rts • Help • | Bryce Lively     Sign Ou       Q     Create New Case                                                                                                    |
| Official Website of the Department of Homeland Security         Image: Security         Home       Cases         WR00201131         SAVE Case Number: WR00201131         Passport Number: WR00201131         Alien/USCIS Number: WR00201131                                               | Profile • Agency • Repor | rts • Help • | Bryce Lively Sign Ou Q Create New Case name ~                                                                                                    |
| Official Website of the Department of Homeland Security     More Cases     WR00201131 SAVE Case Number: WR00201131 Passport Number: WR00201131 Alien/USCIS Number: WR00201131 Open (1340) Closed (250)                                                                                    | Profile • Agency • Repor | rts• Help•   | Bryce Lively     Sign Ou       Q     Create New Case       name     ~       Sort By     SAVE Case Number     12                                                       |
| Official Website of the Department of Homeland Security         Image: Cases         WR00201131         SAVE Case Number: WR00201131         Passport Number: WR00201131         Alien/USCIS Number: WR00201131         Open (1340)       Closed (250)         Verification Action Needed | Profile - Agency - Repor | rts • Help • | Bryce Lively     Sign Ou       Q     Create New Case       name     ~       Sort By     SAVE Case Number     If       Institute Additional Verification     View Case |

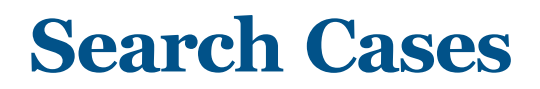

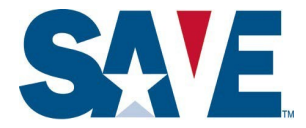

### Search Using More than One Alphanumeric Identifier

If you want to search using more than one data element, then repeat the above process for each data element. Please note: entering two or more data elements will lead to the search results only including the case or cases, if any, in which the data elements in the SAVE case match each and every data element that you enter into the search bar. For example, if you are searching by name and I-94 number, the search results will only display cases which include both the name **and** I-94 number provided.

| × Passport Number: WR002            | 01131 X SAVE Case Number: 002936417264          | 8ML                                                                     | Q Creat                                                     | te New Case |
|-------------------------------------|-------------------------------------------------|-------------------------------------------------------------------------|-------------------------------------------------------------|-------------|
| Case Status                         | Creation Date                                   | Created By                                                              |                                                             |             |
| Select a status                     | ✓ Select a time frame                           | ✓ Select a group                                                        | ✓ Select a name                                             |             |
| Open (1340) Clos                    | sed (250)                                       | s                                                                       | SAVE Case Numbe                                             | r ∽ ↓       |
| Verification Action Neede           | d                                               | <u>In:</u>                                                              | stitute Additional Verification                             | View Case   |
| SAVE Case Number<br>0019364172648XS | Applicant Name<br>Erwin Schroedinger, Elizabeth | <b>Created By</b><br>User: BLV200 (Christopher John)<br>Group: 93020088 | Last Modified<br>Date: 01/20/2020<br>User: Samantha Johnsor | n           |
| DHS Verification In Proce           | ss                                              |                                                                         |                                                             | View Case   |
| SAVE Case Number                    | Applicant Name                                  | Created By                                                              | Last Modified                                               |             |
| 0019364172648XT                     | Erwin Schroedinger, Elizabeth                   | User: BLV200 (Christopher John)<br>Group: 93020088                      | Date: 01/20/2020<br>User: Samantha Johnsor                  | n           |
| Verification Response Re            | turned                                          |                                                                         |                                                             | View Case   |
| Lawful Permanent Reside             | ent - Employment Authorized                     |                                                                         |                                                             |             |
| SAVE Case Number                    | Applicant Name                                  | Created By                                                              | Last Modified                                               |             |
| 0019364172649AL                     | Erwin Schroedinger, Elizabeth                   | User: BLV200 (Christopher John)<br>Group: 93020088                      | Date: 01/20/2020<br>User: Samantha Johnsor                  | n           |
| Verification Action Neede           | d                                               |                                                                         | Complete Photo Match                                        | View Case   |
|                                     |                                                 |                                                                         |                                                             |             |
| SAVE Case Number                    | Applicant Name                                  | Created By                                                              | Last Modified                                               |             |

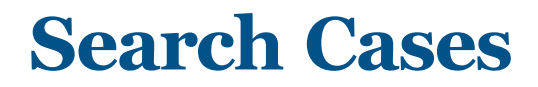

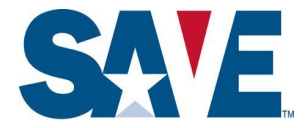

### **Step 3: Filtering Cases**

Use this function if you want to obtain a list of cases based upon Case Status, Creation Date, and/or Created By filters. You can use this feature in addition to or instead of the Search Cases Using Alphanumeric Identifiers function noted above. Use the drop-down menu to select the parameter that you want to apply.

| Search by case number, applican                           | t last name, or applicant enumerator            |                                                                         | Q Create                                                    | e New Case       |
|-----------------------------------------------------------|-------------------------------------------------|-------------------------------------------------------------------------|-------------------------------------------------------------|------------------|
| ase Status                                                | Creation Date                                   | Created By                                                              |                                                             |                  |
| Select a status 🗸 🗸                                       | Select a time frame 🗸 🗸                         | Select a group                                                          | ✓ Select a name                                             |                  |
| Verification Response Returned                            |                                                 |                                                                         |                                                             |                  |
| Verification Action Needed<br>DHS Verification In Process |                                                 | Sor                                                                     | rt By SAVE Case Number                                      | ~ ļ <sup>A</sup> |
| Verification Action Needed                                |                                                 | Insti                                                                   | itute Additional Verification                               | View Case        |
| SAVE Case Number<br>0019364172648XS                       | Applicant Name<br>Erwin Schroedinger, Elizabeth | <b>Created By</b><br>User: BLV200 (Christopher John)<br>Group: 93020088 | Last Modified<br>Date: 01/20/2020<br>User: Samantha Johnson |                  |
| DHS Verification In Process                               |                                                 |                                                                         |                                                             | View Case        |
| SAVE Case Number<br>0019364172648XT                       | Applicant Name<br>Erwin Schroedinger, Elizabeth | Created By<br>User: BLV200 (Christopher John)<br>Group: 93020088        | Last Modified<br>Date: 01/20/2020<br>User: Samantha Johnson |                  |
| Verification Response Returned                            | ployment Authorized                             |                                                                         |                                                             | View Case        |
| SAVE Case Number<br>0019364172649AL                       | Applicant Name<br>Erwin Schroedinger, Elizabeth | <b>Created By</b><br>User: BLV200 (Christopher John)<br>Group: 93020088 | Last Modified<br>Date: 01/20/2020<br>User: Samantha Johnson |                  |
| Verification Action Needed                                |                                                 |                                                                         | Complete Photo Match                                        | View Case        |
| SAVE Case Number<br>0019364172648AN                       | Applicant Name<br>Erwin Schroedinger, Elizabeth | Created By<br>User: BLV200 (Christopher John)<br>Group: 93020088        | Last Modified<br>Date: 01/20/2020<br>User: Samantha Johnson |                  |
| DHS Verification In Process                               |                                                 |                                                                         |                                                             | View Case        |
|                                                           |                                                 |                                                                         |                                                             |                  |

February 2021

## **Search Cases**

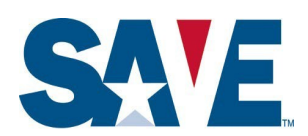

### Use the fields shown below to filter cases within a time frame or custom date range:

| Search by case number, applicant l  | ast name, or applicant enumerator               |                                                                  | Q Create                                                    | New Case  |
|-------------------------------------|-------------------------------------------------|------------------------------------------------------------------|-------------------------------------------------------------|-----------|
| Case Status                         | Creation Date                                   | Created By                                                       |                                                             |           |
| Select a status 🔹 🗸                 | Select a time frame                             | Select a group                                                   | ✓ Select a name                                             |           |
|                                     | Past week                                       |                                                                  |                                                             |           |
| Open (1340) Closed (250)            | Past 30 days                                    | So                                                               | rt By                                                       |           |
| open (1040) 0103eu (200)            | Past 90 days                                    |                                                                  | GAVE GASE Number                                            |           |
|                                     | Past year                                       |                                                                  |                                                             |           |
| Verification Action Needed          | Custom date range                               | Inst                                                             | itute Additional Verification                               | View Case |
| SAVE Case Number                    | Applicant Name                                  | Created By                                                       | Last Modified                                               |           |
| 0019364172648XS                     | Erwin Schroedinger, Elizabeth                   | User: BLV200 (Christopher John)<br>Group: 93020088               | Date: 01/20/2020<br>User: Samantha Johnson                  |           |
| DHS Verification In Process         |                                                 |                                                                  |                                                             | View Case |
| SAVE Case Number                    | Applicant Name                                  | Created By                                                       | Last Modified                                               |           |
| 0019364172648XT                     | Erwin Schroedinger, Elizabeth                   | User: BLV200 (Christopher John)<br>Group: 93020088               | Date: 01/20/2020<br>User: Samantha Johnson                  |           |
| Verification Response Returned      |                                                 |                                                                  |                                                             | View Case |
| Lawful Permanent Resident - Emplo   | pyment Authorized                               |                                                                  |                                                             |           |
| SAVE Case Number<br>0019364172649AL | Applicant Name<br>Erwin Schroedinger, Elizabeth | Created By<br>User: BLV200 (Christopher John)<br>Group: 93020088 | Last Modified<br>Date: 01/20/2020<br>User: Samantha Johnson |           |
| Verification Action Needed          |                                                 |                                                                  | Complete Photo Match                                        | View Case |
| SAVE Case Number                    | Applicant Name                                  | Created By                                                       | Last Modified                                               |           |
| 0019364172648AN                     | Erwin Schroedinger, Elizabeth                   | User: BLV200 (Christopher John)<br>Group: 93020088               | Date: 01/20/2020<br>User: Samantha Johnson                  |           |
| DHS Verification In Process         |                                                 |                                                                  |                                                             | View Case |
| Extended Research Required          |                                                 |                                                                  |                                                             |           |
|                                     |                                                 |                                                                  |                                                             |           |
|                                     |                                                 |                                                                  |                                                             |           |

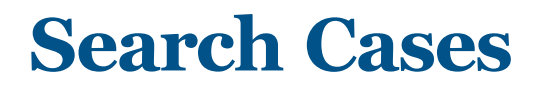

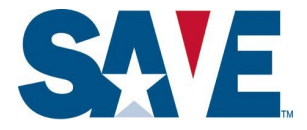

The Created By filter can be used to find cases created within departments, groups, or by specific users. The filter (and the values in the filter) will appear depending upon your SAVE user role.

**Super Users** can view cases created by all users within their agency and filter by Department, Group, and Name.

| Search by case numbe | er, applicant last name, or applic      | ant enumerator                          |                | Q                                 |
|----------------------|-----------------------------------------|-----------------------------------------|----------------|-----------------------------------|
| Case Status          | Creation Date                           | Created By                              |                |                                   |
| Select a status      | <ul> <li>Select a time frame</li> </ul> | <ul> <li>Select a department</li> </ul> | Select a group | <ul> <li>Select a name</li> </ul> |

**Supervisors** and **General User 4** users can view cases for all groups and users in their department and filter by Group and Name.

| Search by case numbe | er, applicant la | ast name, or applicant enumer | ator |                |   | ۹            | Create New Case |
|----------------------|------------------|-------------------------------|------|----------------|---|--------------|-----------------|
| Case Status          |                  | Creation Date                 |      | Created By     |   |              |                 |
| Select a status      | ~                | Select a time frame           | ~    | Select a group | ~ | Select a nan | ne 🗸            |

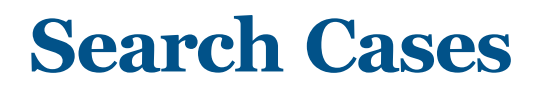

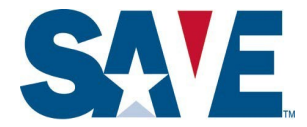

### **General User 3** users can view cases for all users in their group and filter by name.

| Search by case number, a | pplicant last name, or applicar | nt enumerator      | c | Create New Case |
|--------------------------|---------------------------------|--------------------|---|-----------------|
| Case Status              | Creation Date                   | Created By         |   |                 |
| Select a status          | ✓ Select a time fram            | ne 🗸 Select a name | ~ |                 |

**General User 1** and **General User 2** users can only view their own cases and therefore do not have the Created By filter.

| Search by case numb | er, applicant la | ist name, or applicant enumerator | Q Create New Case |
|---------------------|------------------|-----------------------------------|-------------------|
|                     |                  |                                   |                   |
| Case Status         |                  | Creation Date                     |                   |
| Soloot a status     | ~                | Select a time frame 🗸             |                   |

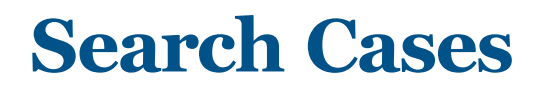

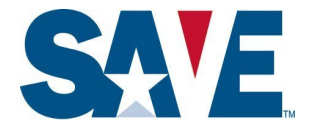

### **Step 4: Review and Sort Search Results**

SAVE will display a list of open cases that match the search bar and filter criteria. Select the Closed option if you want to view closed cases that match the search criteria. If you do not provide any search criteria, SAVE will show all open cases by default, and if you select the Closed icon, a list of all Closed Cases.

#### Official Website of the Department of Homeland Security SAVE Home Cases Profile - Agency - Reports - Help -Bryce Lively Sign Out Q **Create New Case** Case Status Creation Date Created By Open (1340) Closed (250) SAVE Case Number 1\$ Sort By Verification Action Needed Institute Additional Verification View Case Created By SAVE Case Number Last Modified Applicant Name 0019364172648XS Erwin Schroedinger, Elizabeth User: BLV200 (Christopher John) Date: 01/20/2020 Group: 93020088 User: Samantha Johnson DHS Verification In Process View Case Applicant Name Created By SAVE Case Number Last Modified User: BLV200 (Christopher John) 0019364172648XT Erwin Schroedinger, Elizabeth Date: 01/20/2020 Group: 93020088 User: Samantha Johnson Verification Response Returned View Case Lawful Permanent Resident - Employment Authorized SAVE Case Number Applicant Name Created By Last Modified User: BLV200 (Christopher John) 0019364172649AL Erwin Schroedinger, Elizabeth Date: 01/20/2020 Group: 93020088 User: Samantha Johnson Verification Action Needed Complete Photo Match View Case SAVE Case Number Created By Last Modified Applicant Name 0019364172648AN Erwin Schroedinger, Elizabeth User: BLV200 (Christopher John) Date: 01/20/2020 Group: 93020088 User: Samantha Johnson DHS Verification In Process View Case

#### Open Cases View (Default)

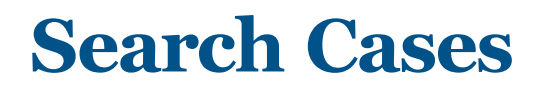

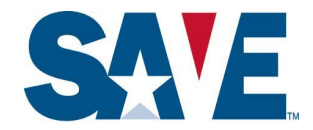

### Closed Cases View

| Search by case number, applica      | ant last name, or applicant enumerator          |                                                                         | Q Create                                                    | e New Case |
|-------------------------------------|-------------------------------------------------|-------------------------------------------------------------------------|-------------------------------------------------------------|------------|
| Case Status                         | Creation Date                                   | Created By                                                              |                                                             |            |
| Select a status                     | <ul> <li>✓ Select a time frame</li> </ul>       | Select a group                                                          | Select a name                                               |            |
| Open (1340) Closed (2               | 50)                                             | Sor                                                                     | t By SAVE Case Number                                       | ~  \$      |
| Verification Action Needed          |                                                 |                                                                         |                                                             | View Case  |
| SAVE Case Number<br>0019364172648XS | Applicant Name<br>Erwin Schroedinger, Elizabeth | <b>Created By</b><br>User: BLV200 (Christopher John)<br>Group: 93020088 | Last Modified<br>Date: 01/20/2020<br>User: Samantha Johnson |            |
| DHS Verification In Process         |                                                 |                                                                         |                                                             | View Case  |
| SAVE Case Number<br>0019364172648XS | Applicant Name<br>Erwin Schroedinger, Elizabeth | Created By<br>User: BLV200 (Christopher John)<br>Group: 93020088        | Last Modified<br>Date: 01/20/2020<br>User: Samantha Johnson |            |
| Verification Response Returned      | 1                                               |                                                                         |                                                             | View Case  |
| Lawful Permanent Resident - E       | mployment Authorized                            |                                                                         |                                                             |            |
| SAVE Case Number<br>0019364172648XS | Applicant Name<br>Erwin Schroedinger, Elizabeth | Created By<br>User: BLV200 (Christopher John)<br>Group: 93020088        | Last Modified<br>Date: 01/20/2020<br>User: Samantha Johnson |            |
| Verification Action Needed          |                                                 |                                                                         |                                                             | View Case  |
| SAVE Case Number                    | Applicant Name                                  | Created By                                                              | Last Modified                                               |            |
| 0019364172648XS                     | Erwin Schroedinger, Elizabeth                   | User: BLV200 (Christopher John)                                         | Date: 01/20/2020                                            |            |

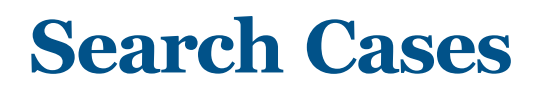

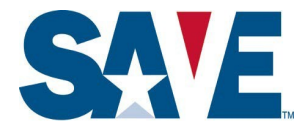

If no open cases match the default or selected search criteria, SAVE will indicate No Cases Found.

| × Passport Number: WR00201131 | X SAVE Case Number: 0029364172648 | BML              | Q Crea          | te New Case |
|-------------------------------|-----------------------------------|------------------|-----------------|-------------|
| Case Status                   | Creation Date                     | Created By       |                 |             |
| Verification Action Needed    | - Select a time frame             | ✓ Select a group | ✓ Select a name | ~           |

By default, SAVE sorts case search results in ascending order by SAVE Case Number (previously called the Verification Number). You can choose to sort based upon SAVE Case Number, Applicant Last Name or Last Modified.

| Official Website of the Department of Ho     | meland Security                                         |                                                       |             |                   |          |
|----------------------------------------------|---------------------------------------------------------|-------------------------------------------------------|-------------|-------------------|----------|
| SAVE Home                                    | Cases Profile - Agency - Reports -                      | Help -                                                |             | Bryce Lively      | Sign Out |
| Search by case number, a                     | applicant last name, or applicant enumerator            |                                                       |             | Q. Create Ne      | ew Case  |
| Case Status<br>Select a status               | Creation Date           ~           Select a time frame | <pre>Created By<br/>Select a group</pre>              | <b>~</b> Se | elect a name      | •        |
| Open (1340) Clo                              | sed (250)                                               | Sc                                                    | ort By S/   | AVE Case Number ~ | ļź       |
| Verification Action Need<br>SAVE Case Number | ed<br>Applicant Name<br>Erwin Schroedinger Elizabeth    | Ins<br>Created By<br>User: BLV200 (Christopher, John) | La La       | ast Modified      | Case     |
| 3017004172040/0                              | Livin Gonocange, Lizabeti                               | Group: 93020088                                       | User:       | Samantha Johnson  |          |

## **Search Cases**

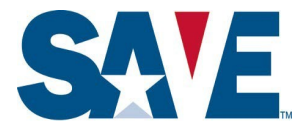

To change the sort order from ascending to descending, click the icon to the right of the dropdown.

Ascending Sort Order (Default)

| Search by case number, a | pplicant last name, or applicant enume | erator           | Q Create New Cas |
|--------------------------|----------------------------------------|------------------|------------------|
| Case Status              | Creation Date                          | Created By       |                  |
| Select a status          | ✓ Select a time frame                  | ✓ Select a group | ✓ Select a name  |

### How to Change Sort Order

#### Hover cursor over sort order button

| Home Home            | Cases F         | Profile - Agency - Report   | ts • He | lp -       |   | Bryce Lively Sign C |
|----------------------|-----------------|-----------------------------|---------|------------|---|---------------------|
| Search by case numbe | r, applicant la | st name, or applicant enume | erator  |            | ۹ | Create New Case     |
|                      |                 |                             |         |            |   |                     |
| ase Status           |                 | Creation Date               |         | Created By |   |                     |

### Select Sort Order You Want (Ascending or Descending)

| Search by case number, a | pplicant last name, or applicant | enumerator       |      | Q Create Nev | v Case |
|--------------------------|----------------------------------|------------------|------|--------------|--------|
| Case Status              | Creation Date                    | Created By       |      |              |        |
| Select a status          | ✓ Select a time frame            | - Select a group | ~ Se | elect a name | ~      |